# \*\*You must meet with the program Coordinator before you apply\*\*

# Step 1. Create Profile

Fill out the following information:

- Personal Information (Passport information can be added at a later date).
- Address Information
- Emergency Contacts
  - Please provide 2 emergency contacts
- Medical Information

\*Please review your information and make sure it is correct\*

Step 2. Course Approval (enter the courses you and your coordinator met and agreed upon)

- Click on +Request New Course Approval
- Select program
- Select course/courses
- Repeat this process for the second course

## Step 3. Coordinator approves the courses and the program

\*Courses will not be approved if you did not meet with the program Coordinator before applying\*

## Step 4. Application

- Click on +New Application
- Review the information on your profile
- Click on "Start Your Application"
- Select a program to apply

### Step 5. Pay deposit (all payments located under the "Application" tab)

- \$300 (cannot pay deposit until courses are approved by the coordinator for your program!)
- Must pay to make the application official

### Step 6. Add confidential references (cannot add until the deposit has been paid for)

- Scroll to the bottom to add the references
- References cannot be the program coordinator nor family member
- If entering a reference with no SELU email, please tell them to check their SPAM folder

# Step 7. Submit your application

\*You are not officially accepted until we send you an acceptance letter! Must have 2 confidential references fill out the reference form that we send them\*

# <u>Step 8.</u>

- > Upload documents including passports, medical cards, & flight itineraries
  - Must be in **PDF** form!

# Pay first payment

• \$1,000 (cannot pay first payment until the deposit has been paid for)

# Step 9. Pay final payment

• Remaining balance after paying \$1,300 (cannot pay second payment until the first payment has been paid for)